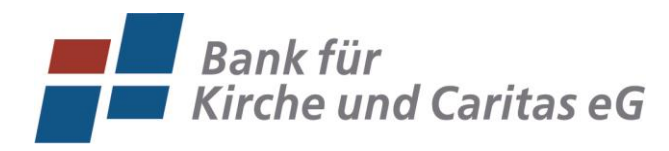

Die Bank von Mensch zu Mensch

0

# Erstzugang Online-Banking mit SmartTAN photo

#### Ausgangssituation:

Sie haben ein Anschreiben mit VR-NetKey (Anmeldekennung) und Start-PIN erhalten und sind ebenfalls in Besitz einer Bankkarte und einem TAN-Generator (SmartTAN photo).

| DilleBanking                   |                                                                                                    |                                                                                                    |                                           |                                                                                                    |  |
|--------------------------------|----------------------------------------------------------------------------------------------------|----------------------------------------------------------------------------------------------------|-------------------------------------------|----------------------------------------------------------------------------------------------------|--|
| Schritt 1: Login mit Start-PIN |                                                                                                    |                                                                                                    |                                           | X                                                                                                    |  |
| 1.<br>2.                       | Öffnen Sie die Internetseite <u>www.bkc-paderborn.de</u> und klicken<br>rechts oben auf den Button " <b>Login OnlineBanking</b> " und<br>anschließend auf " <b>Login: Konto &amp; Depot</b> ".<br>Geben Sie nun im oberen Feld Ihren <b>VR-NetKey</b> und im unteren |                                                                                                    | Konto-,<br>OnlineB     Aktuelle<br>Warnun | / <u>Depot-Login (Neues</u><br>Banking!)<br>e Sicherheitshinweise & Phishing-<br>Igen                                                                                                    |  |
|                                | Feld den postalisch mitgeteilten <b>Start-PIN</b> ein.<br>Klicken Sie anschließend auf den Button<br>" <b>Anmelden</b> ".                                                                                                    | Anleitungen zum OnlineBanking     Eank für     Kirche und Caritas eG     Anmelden Herzlich Willkommen zum neuen OnlineBanking! Bitte melden Sie sich mit Ihren bekannten Login-Daten an. Bei technischen Fragen und Problemen stehen Ihnen unsere Mitarbeiter unter der Rufnummer 05251 |                                           |                                                                                                    |  |
| Schritt 2: Start-PIN-Änderung  |                                                                                                    | 121-2555 zur Verfügung.<br>Ihre<br>Bank für Kirche und Caritas eG                                                                                                    |                                           |                                                                                                    |  |
| 1.                             | Geben Sie im Feld "Aktuelle PIN" den postalisch mitgeteilten <b>Start-PIN</b> ein.                                                                                                    | VR-NetKey oder Allas<br>123456789<br>PIN                                                                                                    |                                           |                                                                                                    |  |
| 2.                             | Vergeben Sie sich nun eine individuelle neue<br>PIN. Geben Sie diese <b>neue PIN</b> in beide Felder<br>ein.                                                                                                    | Abbrechen Anmelden                                                                                                    |                                           |                                                                                                    |  |
| Reg                            | eln für die neue PIN:                                                                                                    | PIN-Anderung                                                                                                    |                                           |                                                                                                    |  |
| Mir<br>Die<br>eine             | d. 8, max. 20 Stellen.<br>PIN muss entweder rein numerisch sein oder mindestens<br>en Großbuchstaben und eine Ziffer enthalten.                                                                                                    | Aus Sicherheitsgründen ist es erforderlich, Ihre aktuelle PIN zu ändern.                                                                                                    |                                           |                                                                                                    |  |
| Erla<br>Buc<br>Ziff<br>Die     | ubter Zeichensatz:<br>hstaben (a-z und A-Z, incl. Umlaute und ß)<br>ern (0-9)<br>Sonderzeichen @!%&/=?*+;;,                                                                                                    | Aktuelle PIN<br>Gewünschte neue PIN<br>Wiederholung neue PIN                                                                                                    | 0/20                                      | Mind. 8, max. 20 Stellen.<br>Die PIN muss entweder rein numerisch sein oder<br>mindestens einen Großbuchstaben und eine Ziffer<br>enthalten.<br>Verwenden Sie keine leicht zu erratende PIN, wie zum<br>Beispiel Zahlenfolgen oder zu einfache Zahlen- und<br>Zeichenkombinationen.<br>Frauhter Zeichensatz |  |
| 3.                             | Nach erfolgter Eingabe klicken Sie auf den<br>Button " <b>Eingaben prüfen</b> ".                                                                                                    |                                                                                                    |                                           | Buchstaben (az und A-Z, incl. Umlaute und β)<br>Ziffern (0-9)<br>Das Sonderzeichen @№&/=?*+; <sub>rr_</sub> -                                                                                                    |  |
|                                |                                                                                                    | Eingabe löschen                                                                                                    |                                           | Eingabe prüfen →                                                                                                    |  |

### Schritt 3: PIN-Änderung mittels TAN Eingabe

1. Wählen Sie **PIN-Änderung**  Überprüfen
 "Sm@rt-TAN photo" als Sicherheitsverfahren aus. 2. Stecken Sie Ihre Ihre Eingabe Sicherheitsabfrage VR-BankCard in den Bitte unbedingt Auftrags-Daten abgleichen 🕕 Aktuelle PIN TAN-Generator. Drücken Sie .... die rechte blaue Taste unter Sicherheitsverfahren dem Wort "Scan". Gewünschte neue PIN 2 Sm@rt-TAN photo ..... So aktivieren Sie die Kamera auf der Rückseite des - + Wiederholung neue PIN Kartenlesers. ...... 3. Positionieren Sie den Kartenleser so, dass der Bitte geben Sie die auf Ihrem TAN-Generator Farbcode vollständig auf angezeigte TAN ein. dem Display des TAN Kartenlesers angezeigt wird. TAN erforderlich. Bei erfolgreicher Übertragung erscheint "Service Funktionen" auf Anleitung := dem Display des Kartenlesers. Bitte bestätigen Sie dies mit "OK". ~ PIN ändern 4. Bitte geben Sie die auf Ihrem TAN-Generator

Bestätigen Sie die Eingabe mit dem Button "PIN ändern".

5. Die PIN-Änderung war erfolgreich und der Erstzugang ist abgeschlossen. Über den Button "Erneut anmelden" gelangen Sie in die Anmeldemaske zur Nutzung des Online Banking.

## Optionale Schritte: Empfehlung Ihrer Bank für Kirche und Caritas eG

- Zusätzlich zum VR-NetKey können Sie sich einen individuellen Anmeldenamen (Alias) vergeben.
   Wählen Sie dafür nach der Anmeldung im Menü "Banking", "Service" und dann "Alias" aus.
- Sparen Sie Papier ein und aktivieren die bequeme Zustellung der Kontoauszüge in Ihr Postfach. (Kontoauszüge im PDF-Format, automatisch zum Monatsende)

## Wichtige Sicherheitshinweise

angezeigte TAN ein.

Bei Zahlungsfreigaben benötigen Sie eine TAN (Transaktionsnummer). Prüfen Sie bei jeder notwendigen TAN-Eingabe die Daten, welche Ihr Kartenleser anzeigt.

- Bei einer Überweisung erscheint auf dem Kartenleser "Überweisung SEPA/EU" mit "OK" bestätigen.
- Anschließend wird die Empfänger-IBAN angezeigt. Aufgrund der IBAN-Länge wird diese in zwei Teilen im Display des Kartenlesers angezeigt. Bestätigen Sie Länderkennzeichen, Prüfziffer, Bankleitzahl und Kontonummer mit "OK".
- Zum Schluss erscheint die TAN f
  ür Ihren Auftrag.

Sollte bei diesem Vorgang etwas nicht korrekt sein, geben Sie die TAN NICHT ein.

Weitere Informationen finden Sie auf unserer Homepage unter dem Suchbegriff "Sicherheit im Internet".